## LANGKAH-LANGKAH ENTRY PEMBAGIAN TIM FASILITATOR, DESA/KELURAHAN TANGGUNG JAWAB DAN LOGIN KE APLIKASI MIS 2022

- 1. Buka website pamsimas di https://pamsimas.pu.go.id/
- 2. Klik data & aplikasi kemudian pilih "Aplikasi Entry Data"

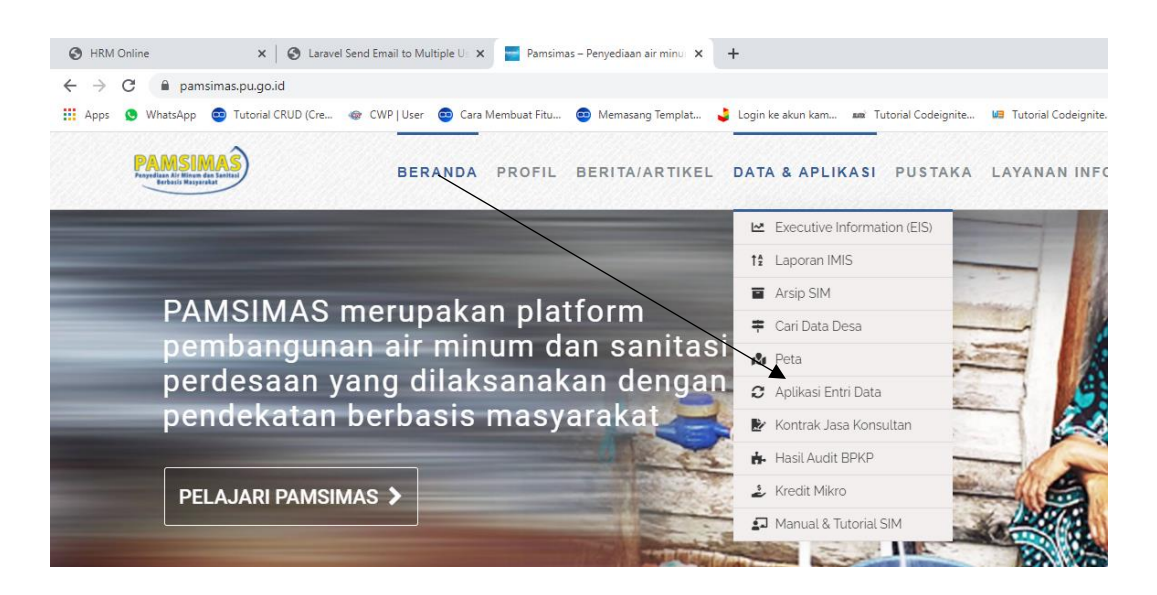

3. Pilih menu "TFM dan Lokasi Dampingan"

| $\rightarrow$ G                                | ◯ 🔒 🔤 https://pamsimas.pu.g                           | o.id                             |               |                 |         |         | $\bigtriangledown$    | $\mathbf{F}$ | ۶ |
|------------------------------------------------|-------------------------------------------------------|----------------------------------|---------------|-----------------|---------|---------|-----------------------|--------------|---|
| k akses cepat, tempatkar                       | n markah Anda di sini pada bilahalat markah. Kelola m | arkah                            |               |                 |         |         |                       |              |   |
| PAMSI<br>Penyedian dir Minun<br>Berberin Manya | BERA                                                  | NDA PROFIL B                     | ERITA/ARTIKEL | DATA & APLIKASI | PUSTAKA | LAYANAN | INFORMAS              | i 0          | ł |
|                                                | bu Aplikasi entri data                                | N                                |               |                 |         |         |                       |              |   |
|                                                | MIS 2022                                              |                                  | 1             | R S             |         |         |                       |              |   |
|                                                | HRM                                                   | \$==<br>TFM & LOKAS<br>DAMPINGAN | а св          | *               |         |         |                       |              |   |
| I.                                             | 17                                                    | \$                               | 4             | *               |         | Sedia   | t Telah<br>akan Akses | Air          |   |

 Masuk ke menu login tim silahkan masukkan email (yang terdaftar di HRM sebagai DC/koordinator Kabupaten) dan password yang dikirimkan via email

## **Tim Fasilitator**

Pengaturan TFM dan desa dampingan dilakukan oleh Koordinator Kabupaten

| Username |    |
|----------|----|
| Password | 0  |
| Masu     | ık |

5. Menu tim silahkan Pilih tahun, kemudian pilih (+) untuk menampilkan menu input tim, masukkan nama FM untuk desa tersebut

| 2022                | ✓ 🗴 Export                 |               |                                                    |                                               | -                      | 2. Pili<br>untuk     | ih tombol (+)<br>menampilkan |  |  |
|---------------------|----------------------------|---------------|----------------------------------------------------|-----------------------------------------------|------------------------|----------------------|------------------------------|--|--|
| Tampilkan 10 🜩 data |                            |               | 3. P                                               | ilih tombol (+)<br>tuk memilih                |                        | m                    | menu tim                     |  |  |
| No 🛧                | Provinsi 🗤                 | Kabupaten/Ko  |                                                    |                                               | 🚸 Tahun Penugasan      | <b>№</b> Fasilitator | ∿ Posisi N                   |  |  |
| 1                   | JAWA BARAT                 | KABUPATEN GA  |                                                    | ator dan simpan                               | i 2022                 |                      | E I                          |  |  |
| 2                   | JAWA BARAT                 | KABUPAT       |                                                    |                                               |                        |                      | +                            |  |  |
| 3                   | JAWA BARAT                 | KABUPAT       | Input Tim                                          | $\langle \rangle$                             | ×                      |                      | +                            |  |  |
| 4                   | JAWA BARAT                 | ил<br>кавират | inpacini                                           |                                               | (R                     |                      | +                            |  |  |
| 5                   | JAWA BARAT                 | KABUPATUK     | Provinsi                                           | JAWA BARAT                                    |                        |                      | <b>•</b>                     |  |  |
| Menamaill           | kan 1 samasi 5 dari 5 data | esa           | Kab/Kota                                           | KABUPATEN GARUT                               |                        | Se                   | helumnya 1 Selaniutnya       |  |  |
| menampio            | kan i sampai 5 dan 5 data  |               | Kecamatan                                          | Pangatikan                                    |                        | 30                   | Scianjunya                   |  |  |
|                     |                            |               | Kel/Desa                                           | Citangtu                                      |                        |                      |                              |  |  |
|                     |                            |               | Tahun Penugasan                                    | 2022                                          |                        |                      |                              |  |  |
|                     |                            |               | Fasilitator                                        |                                               | ÷                      |                      |                              |  |  |
|                     |                            | -             | Jika nama fasilitator tidak t<br>Kabupaten di HRM. | ampil, pastikan sudah di approve oleh Koordin | ator Provinsi dan lita |                      |                              |  |  |

6. Lengkapi seluruh data desa dan FM sebagai pendamping (contoh hasil map desa dengan pendamping) seperti dibawah ini

|                                       |                                                                    |                                                                                                    |                                                                                   |                                                               | luce                                                                                       | 1. Se<br>2. Se               | belah kiri – edit<br>belah kanan – d      | data<br>elete dat                                                                       |
|---------------------------------------|--------------------------------------------------------------------|----------------------------------------------------------------------------------------------------|-----------------------------------------------------------------------------------|---------------------------------------------------------------|--------------------------------------------------------------------------------------------|------------------------------|-------------------------------------------|-----------------------------------------------------------------------------------------|
| 2022 🗸                                | Export                                                             | dari si                                                                                                    | ubtim                                                                             | iogoul/ ke                                                    |                                                                                            |                              |                                           | E                                                                                       |
| mpilkan                               | 10 ¢ data                                                          | Kabupaten/Kota                                                                                                    | Kecamatan                                                                         | Deca                                                          | Tahun Penugasan                                                                            | AL Essilitator               | Carr:                                     |                                                                                         |
| mpilkan<br>o ↑                        | 10                                                                 | Kabupaten/Kota 🐟                                                                                                    | Kecamatan ↔<br>Banjarwangi                                                        | Desa ↔<br>Banjarwangi                                         | Tahun Penugasan<br>2022                                                                    | ADE YUSUP                    | Cari: V<br>Posisi A<br>FM Bidang Keuangan |                                                                                         |
| impilkan<br>Io ↑                      | Provinsi 🚸 JAWA BARAT                                              | Kabupaten/Kota A<br>KABUPATEN GARUT<br>KABUPATEN GARUT                                                                       | Kecamatan ↔<br>Banjarwangi<br>Pangatikan                                          | Desa ↔<br>Banjarwangi<br>Citangtu                             | Tahun Penugasan           2022           2022                                              | Fasilitator     ADE YUSUP    | Posisi     N                              | ×<br>*                                                                                  |
| ampilkan<br>No ↑<br>1<br>2<br>3       | 10 ¢ data<br>Provinsi %<br>JAWA BARAT<br>JAWA BARAT<br>JAWA BARAT  | Kabupaten/Kota ≫<br>KABUPATEN GARUT<br>KABUPATEN GARUT<br>KABUPATEN GARUT                                                    | Kecamatan     %       Banjarwangi        Pangatikan        Cibalong               | Desa ↔<br>Banjarwangi<br>Citangtu<br>Karyamukti               | Tahun Penugasan           2022           2022           2022                               | ★ Fasilitator ★<br>ADE YUSUP | Cari: Cari %                              | *<br>*                                                                                  |
| ampilkan<br>No n><br>1<br>2<br>3<br>4 | Provinsi *<br>JAWA BARAT<br>JAWA BARAT<br>JAWA BARAT<br>JAWA BARAT | Kabupaten/Kota         %           KABUPATEN GARUT         KABUPATEN GARUT           KABUPATEN GARUT         KABUPATEN GARUT | Kecamatan     %       Banjarwangi        Pangatikan        Cibalong        Cisewu | Desa ↔<br>Banjarwangi<br>Citangtu<br>Karyamukti<br>Nyalindung | Tahun Penugasan           2022           2022           2022           2022           2022 | Fasilitator     ADE YUSUP    | Cari: Cari                                | <ul> <li>✓</li> <li>✓</li> <li>✓</li> <li>✓</li> <li>✓</li> <li>✓</li> <li>✓</li> </ul> |

 Setelah pembagian tim dan desa/kelurahan tanggung jawab dilengkapi, untuk mengisi aplikasi IMIS Pamsimas maka fasilitator dapat melakukannya dengan mengakses alamat <u>https://pamsimas.pu.go.id/</u>

## Pilih Aplikasi Entri Data

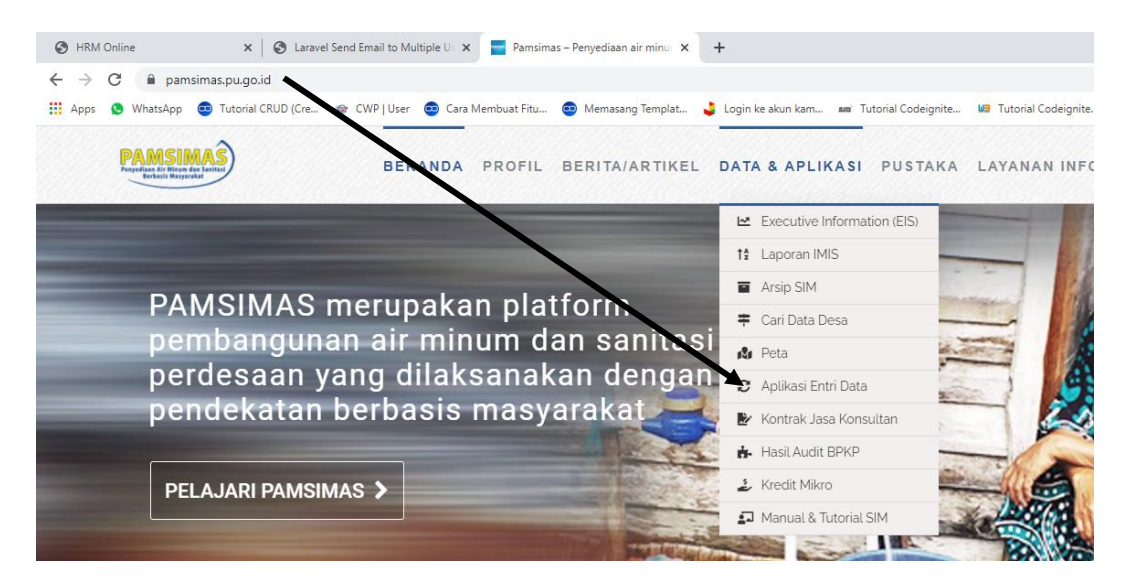

8. Kemudian pilih MIS 2022

|                 |                     |                 |                       |                 | 0 id + <b>1</b> • : |
|-----------------|---------------------|-----------------|-----------------------|-----------------|---------------------|
| PAMSIMAS)       | BERANDA             | PROFIL BERITA/A | RTIKEL DATA & APLIKAS | I PUSTAKA LAYAN |                     |
| Solari Hoppeda  | ×                   |                 |                       |                 |                     |
|                 | APLIKASI ENTRI DATA |                 |                       |                 |                     |
| PAMS            | $\backslash$        |                 |                       |                 | A STOR              |
| pemba<br>perdes |                     | T)              |                       | ž               | ese deserve         |
| pende           | MIS 2022            | LIP             | IR S                  | UJI PETIK       | 1000 gal            |
| PELAJAI         |                     | \$ ===          | CR ONLINE             | 20              |                     |
|                 | TIPON               | DAMPINGAN       | CDUNLINE              | MIS DAY         |                     |
|                 | 17                  | (5              |                       |                 |                     |
|                 | KEBERLANJUTAN       | KEUANGAN KKM    | ASOSIASI KPSPAMS      | KREDIT MIKRO    |                     |
|                 | ili-                | 572             | _                     |                 | •                   |

9. silahkan FM masukkan user/email pada HRM dan password yang dikirimkan ke email masingmasing

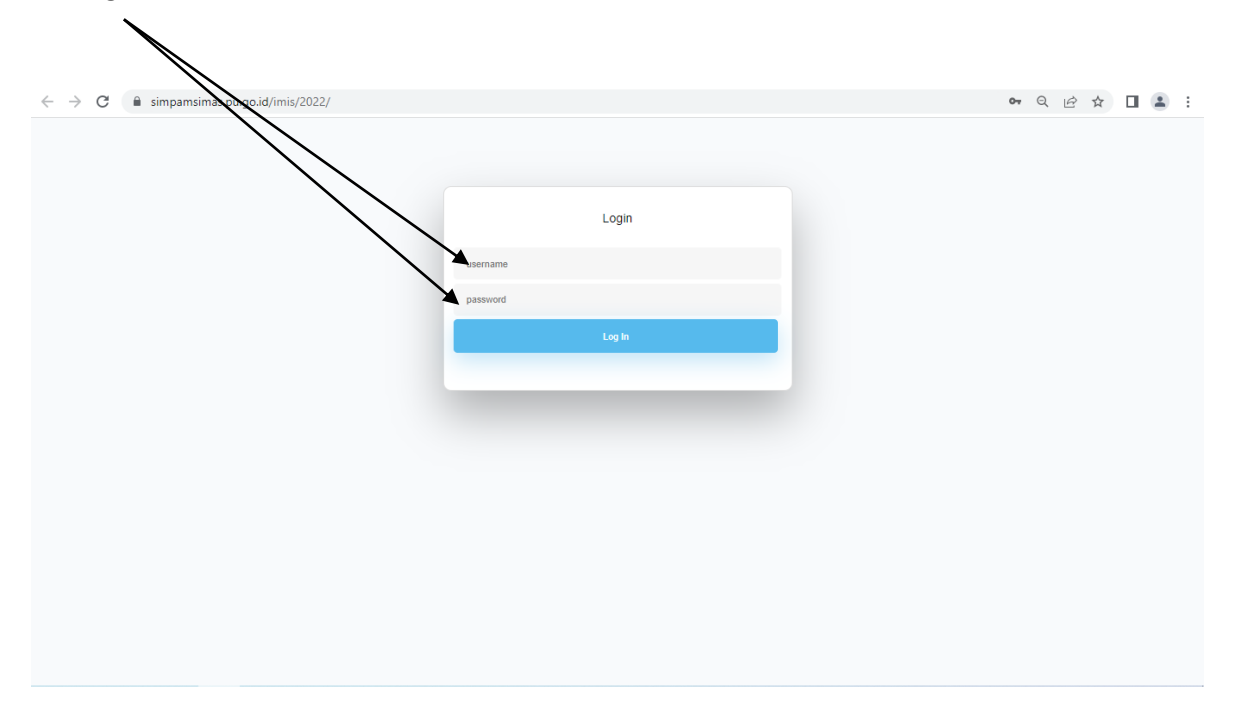